# カスタマイズ

| メールの設定                                             | • • | 13-2  |
|----------------------------------------------------|-----|-------|
| Eメールアドレスに関する設定                                     |     | 13-2  |
| S!メール、SMSに関する共通の設定                                 |     | 13-2  |
| S!メールに関する設定                                        |     | 13-4  |
| SMSに関する設定                                          |     | 13-6  |
| インターネットの設定                                         |     | 13-6  |
| Vaboolケータイに関する設定                                   | • • | 13-6  |
| 「1000000」 うりに戻する改定                                 | • • | 127   |
|                                                    | • • |       |
| ニュース/エンタテイメントの設定                                   | • • | 13-8  |
| S!情報チャンネルに関する設定                                    |     | 13-8  |
| カメラの設定                                             |     | 13-9  |
| 静止画撮影/動画撮影に関する共通の設定                                |     | 13-9  |
| 静止面撮影に関する設定                                        |     | 13-9  |
| 動画撮影に関する設定                                         |     | 13-10 |
|                                                    | • • | 10 10 |
|                                                    | • • | 13-10 |
|                                                    | • • | 13-10 |
| ムーヒーに関する設定                                         | • • | 13-11 |
| 電話機能の設定                                            |     | 13-11 |
| 電話帳に関する設定                                          |     | 13-11 |
| 音 / バイブレータ / 善信ライトの設定                              |     | 13.12 |
| 音/バイブレークに関する設定                                     | • • | 13.12 |
| 音/パイノレーノに因りる政定・・・・・・・・・・・・・・・・・・・・・・・・・・・・・・・・・・・・ | • • | 10-12 |
|                                                    | • • | 13-13 |
| 画像/文字表示の設定                                         |     | 13-13 |
| 画像や文字表示に関する設定                                      |     | 13-13 |
| 本体機能の設定                                            |     | 13-15 |
| 本体機能に関する設定                                         |     | 13-15 |
|                                                    |     |       |

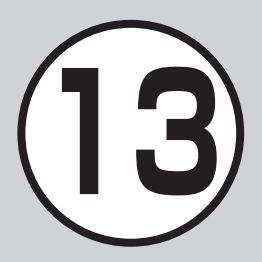

| <b>セキュリティの設定</b>              | <b>13-17</b>          |
|-------------------------------|-----------------------|
| セキュリティに関する設定                  | 13-17                 |
| <b>通話の設定</b>                  | <b>13-18</b>          |
| 通話に関する設定                      | 13-18                 |
| <b>マナーモードの設定</b> マナーモードに関する設定 | <b>13-22</b><br>13-22 |
| <b>外部接続の設定</b>                | <b>13-23</b>          |
| 赤外線通信に関する設定                   | 13-23                 |
| カードリーダーモードに関する設定              | 13-23                 |
| ネットワークに関する設定                  | 13-23                 |
| <b>メモリの設定</b>                 | <b>13-23</b>          |
| 本機のメモリに関する設定                  | 13-23                 |
| <b>バックアップの設定</b>              | <b>13-24</b>          |

# (<br/> 設定)メールの設定

### Eメールアドレスに関する設定

| Eメールアドレスを変更する 回→「語 | 設定」→「メール・アドレス設定」→画面の指示に従って操作      |
|--------------------|-----------------------------------|
| ・ パン               | コンなどからEメールを受信するときに使用するEメールアドレスのア  |
| カウ                 | ント名(@より前の部分)を変更できます。ご契約時のアカウント名は、 |
| ラン                 | ダムな英数字に設定されています。                  |

### S!メール、SMSに関する共通の設定 共通操作 図→「設定」→「一般設定」

| 文字サイズを設定する         お買い上げ時              | 「文字サイズ」→項目を選択                                                                                                    |
|----------------------------------------|----------------------------------------------------------------------------------------------------|
| メッセージ画面で本文をスクロールする単位を設定する<br>お買い上げ時 1行 | 「スクロール単位」→項目を選択                                                                                                    |
| 配信レポートの送信を設定する お買い上げ時 Off              | 「配信確認」→項目を選択<br>・「On」に設定すると、メールサーバーからメールが相手に送信されたときに、<br>配信レポートが本機に送信されます。                                                                                                    |
| 署名の挿入を設定する <b>お買い上げ時</b> 挿入しない         | 「署名設定」→「自動挿入」→項目を選択                                                                                                    |
| 署名を編集する                                | 「署名設定」→「編集」→署名を入力                                                                                                    |
| 受信ボックスのメールの自動削除を設定する<br>お買い上げ時On(自動削除) | <ul> <li>「自動削除設定」→「受信ボックス」→項目を選択</li> <li>・受信ボックスのメモリ容量がいっぱいになったときに、メールを自動的に削除するかどうかを設定できます。</li> <li>・設定内容は次のとおりです。</li> <li>「On(自動削除)」:メール受信時に、日時の古いメールから順に自動的に削除されます(保護されたメールを除く)。自動削除ができない場合はメッセージが表示されるので、不要なメールを削除してから再度受信します。</li> <li>「Off」:メール受信時に、メッセージが表示されます。メッセージに従って不要なメールを削除してから再度受信します。</li> </ul> |

| 送信済みボックスのメールの自動削除を設定する<br>お買い上び時<br>On(自動削除)  | <ul> <li>「自動削除設定」→「送信済みボックス」→項目を選択</li> <li>・送信済みボックス、または未送信ボックスのメモリ容量がいっぱいになったときに、メールを自動的に削除するかどうかを設定できます。</li> <li>・設定内容は次のとおりです。</li> <li>「On(自動削除)」:メール送信時に、日時の古いメールから順に自動的に削除されます(保護されたメールを除く)。ただし、未送信ボックスがいっぱいのときや自動削除できない場合はメッセージが表示されるので、不要なメールを削除してから再度送信します。</li> <li>「Off」:送信時にメッセージが表示されます。メッセージに従って不要なメールを削除してから、再度送信します。</li> </ul> |
|-----------------------------------------------|----------------------------------------------------------------------------------------------------|
| 送信中の進行状況表示を設定する お買い上げ時表示する                    | 「メール送信中画面」→「メール送信中」→項目を選択                                                                                                    |
| 送信の進行状況を表示しない場合の送信の結果表示を設定<br>する お買い上げ時 通知する  | 「メール送信中画面」→「送信結果通知」→項目を選択<br>・「メール送信中」を「表示しない」に設定している場合に設定できます。                                                                                                    |
| 受信の通知を設定する お買い上げ時送信者                          | <ul> <li>「メール受信通知」→「表示内容」→項目を選択</li> <li>・ 待受画面以外を表示中にメールを受信したときに、ディスプレイ最上段にスクロール表示される通知の内容が設定できます。</li> </ul>                                                                                                    |
| シークレット設定を設定したフォルダの受信通知を設定する<br>お買い上げ時<br>通知する | 「メール受信通知」→「シークレットフォルダ着信」→操作用暗証番号を入力<br>→ ■(OK)→項目を選択<br>・「通知しない」に設定すると、受信ボックス内のシークレット設定を設定した<br>フォルダにメールを受信したとき、新着メール受信の通知画面や「メール受<br>信通知」は表示されません。                                                                                                    |
| メールー覧画面の表示方法を設定する お買い上げ時2行                    | 「メールリスト表示切替」→項目を選択                                                                                                    |
| 受信ボックスのメールの表示方法を設定する<br>お買い上げ時<br>フォルダ表示      | 「受信ボックス表示設定」→項目を選択                                                                                                    |
| 送信済みボックスのメールの表示方法を設定する<br>お買い上り時<br>フォルダ表示    | 「送信済みボックス表示設定」→項目を選択                                                                                                    |

| メッセージのデルモジ表示を設定する                       | <ul> <li>「デルモジ表示設定」→「自動再生」→項目を選択</li> <li>・設定内容は次のとおりです。</li> <li>「常に表示」:メッセージを確認するときに常にデルモジ表示する</li> <li>「未読のみ表示」:未読メールのメッセージを確認するときのみデルモジ表示する</li> <li>「表示しない」:デルモジ表示しない</li> <li>・初めて受信メールを確認したときは確認メッセージが表示され、「自動再生」の動作を設定できます。</li> </ul> |
|-----------------------------------------|----------------------------------------------------------------------------------------------------|
| デルモジ表示の文字色と背景色のパターンを設定する<br>お買い上げ時パターン1 | 「デルモジ表示設定」→「文字色・背景色」→ CP でパターンを切り替え→ ● (選択)<br>・ 設定画面で (プレビュー)を押すと、表示を確認できます。                                                                                                    |
| デルモジ表示の表示速度を設定する お買い上げ時標準               | 「デルモジ表示設定」→「表示速度」→項目を選択<br>・設定画面で図(プレビュー)を押すと、表示を確認できます。                                                                                                    |

# S!メールに関する設定 **共通操作** 回→「設定」→「S!メール設定」

| 送信メールの優先度を設定する お買い上げ時標準                          | 「送信オプション」→「優先度」→項目を選択                                                                                                    |
|--------------------------------------------------|----------------------------------------------------------------------------------------------------|
| 送信メールのメールサーバーへの保存期間を設定する<br>お買い上げ時<br>最大         | 「送信オプション」→「有効期限」→項目を選択<br>・ 設定した保存期間が経過すると、メールサーバーからS!メールが自動的に削<br>除されます。                                                |
| 送信メールをメールサーバーから相手に配信する時間を設定<br>する お買い上げ時<br>指定なし | 「送信オプション」→「配信時間指定」→項目を選択<br>・ 設定した期間が経過すると、メールサーバーからS!メールが送信されます。                                                        |
| S!メールの受信方法を設定する お買い上げ時 自動受信                      | 「受信設定」→「国内での自動受信」→項目を選択<br>・設定内容は次のとおりです。<br>「自動受信」:自動的に受信する<br>「電話番号のみ自動」:電話番号を使って送られたS!メールのみ受信する<br>「手動取得」:受信通知のみを受信する |

| ローミング中に受信するS!メールの受信方法を設定する<br>お買い上げ時<br>自動受信                                                                                                    | 「受信設定」→「ローミング自動受信」→項目を選択 <ul> <li>設定内容は次のとおりです。</li> <li>「自動受信」:自動的に受信する</li> <li>「手動取得」:受信通知のみを受信する</li> <li>・「自動受信」に設定すると、添付ファイルを含む全文が自動受信され、海外で</li> </ul>                        |
|----------------------------------------------------------------------------------------------------|----------------------------------------------------------------------------------------------------|
| 返信先を設定する お買い上げ時 Off                                                                                                    | のメール通信料が高額になる場合がありますのでご注意ください。<br>「返信先指定」→項目を選択<br>・設定内容は次のとおりです。<br>「On」:「返信先アドレス設定」で設定したアドレスに返信されます。<br>「Off」:本機のアドレスに返信されます。<br>・本機からEメールアドレス宛のメールを送り、受信した相手が返信する際の<br>宛先を設定できます。 |
| 返信先アドレスを設定する                                                                                                    | 「返信先アドレス設定」→項目を選択→アドレスの登録操作                                                                                                    |
| フィーリングメールを受信したときの通知画面に感情の情報<br>を表示するかどうかを設定する お買い上げ時 On                                                                                                    | 「フィーリングメール連動設定」→「インフォメーション表示」→項目を選択                                                                                                    |
| フィーリングメールを受信したときの着信ライトの有無を設<br>定する お買い上げ時 On                                                                                                    | 「フィーリングメール連動設定」→「着信ライト」→「On/Off」→項目を選択                                                                                                    |
| フィーリングメールを受信したときのバイブレータを設定するましたときのバイブレータを設定すの。                                                                                                    | 「フィーリングメール連動設定」→「バイブ」→項目を選択                                                                                                    |
| フィーリングメールを受信したときの着信音の有無を設定するお買い上げ時On                                                                                                    | 「フィーリングメール連動設定」→「着信音」→「On/Off設定」→項目を選択                                                                                                    |
| フィーリングメールの着信音を設定する<br><b> お買い上げ時</b> Happy/うれしい: One Fine Day.mp4、OK/<br>Good: Sunny day.mp4、悲しい/ごめんね: Jazzy House_<br>Pleasure.mp4、NG/Bad: Minimal Tone.mp4、重要/注<br>目: On my way home.mp4 | 「フィーリングメール連動設定」→「着信音」→「着信音選択」→感情を選択→<br>ファイルの保存場所を選択→着信音を反転表示→回(再生)→回(選択)                                                                                                    |
| フィーリングメール着信音の鳴動時間を設定する<br>お買い上げ時5秒                                                                                                    | 「フィーリングメール連動設定」→「着信音」→「鳴動時間」→鳴動時間を入力                                                                                                    |
| 添付画像の表示方法を設定する お買い上げ時 通常サイズ表示                                                                                                    | 「画像表示設定」→項目を選択                                                                                                    |

| 添付画像の自動再生を設定する   | お買い上げ時〇日 | 「添付ファイル自動表示」→「画像」→項目を選択   |
|------------------|----------|---------------------------|
| 添付サウンドの自動再生を設定する | お買い上げ時〇仟 | 「添付ファイル自動表示」→「サウンド」→項目を選択 |

| SMSに関する設定<br>共通操作                             | 目 回→「設定」→「SMS設定」                                        |
|-----------------------------------------------|---------------------------------------------------------|
| メールサーバーへの保存期間を設定する お買い上げ時なし                   | 「有効期限」→項目を選択 ・ 設定した保存期間が経過すると、メールサーバーからSMSが自動的に削除 されます。 |
| SMSセンター番号を設定する<br>お買い上げ時<br>設定1 +819066519300 | 「SMSセンター番号」→項目を選択                                       |
| SMSセンター番号を編集する<br>お買い上げ時<br>+819066519300     | 「SMSセンター番号」→編集したい項目を反転表示→回(編集)→SMSセン<br>ター番号を編集         |
| 文字コードを変更する お買い上げ時 英語以外                        | 「文字コード」→項目を選択                                           |

インターネットの設定

Yahoo!ケータイに関する設定 [共通操作] ■→「Yahoo!」→「設定」

| 情報画面に表示されるテキスト情報の文字サイズを設定する<br>お買い上げ時標準 | 「文字サイズ」→項目を選択                                                  |
|-----------------------------------------|----------------------------------------------------------------|
| 情報画面でのスクロール単位を設定する お買い上げ時 1行            | 「スクロール単位」→項目を選択                                                |
| 情報画面で画像を表示するかどうか設定する<br>お買い上げ時表示する      | 「画像・音設定」→「画像表示」→項目を選択<br>・「表示しない」に設定すると、情報画面の受信時間が短くなる場合があります。 |
| 情報画面でサウンドを再生するかどうか設定する<br>お買い上げ時再生する    | 「画像・音設定」→「音再生」→項目を選択<br>・「再生しない」に設定すると、情報画面の受信時間が短くなる場合があります。  |
| 情報画面のキャッシュ/Cookie/認証情報を消去する             | 「メモリ操作」→項目を選択→「はい」                                             |

| 製造番号を自動的に通知するかどうか設定する<br>お買い上げ時 On      | 「セキュリティ設定」→「製造番号通知」→項目を選択<br>・ アクセスした情報画面から携帯電話のユーザを識別するために製造番号の<br>通知要求があったとき、自動的に製造番号を通知するかどうか設定します。 |
|-----------------------------------------|----------------------------------------------------------------------------------------------------|
| Refererを送信するかどうか設定する お買い上げ時送出する         | 「セキュリティ設定」→「Referer送出」→項目を選択                                                                           |
| Cookieの有効/無効を設定する お買い上げ時許可する            | 「セキュリティ設定」→「Cookie設定」→項目を選択                                                                            |
| スクリプトの有効/無効を設定する<br>お買い上げ時ネットワークアクセス時確認 | 「セキュリティ設定」→「スクリプト設定」→項目を選択                                                                             |
| ルート証明書を確認する                             | 「セキュリティ設定」→「ルート証明書表示」→ルート証明書を選択                                                                        |
| 認証情報の保存期間を設定する お買い上げ時 ブラウズ中保持           | 「セキュリティ設定」→「認証情報保持設定」→項目を選択                                                                            |
| ブラウザを初期化する                              | 「ブラウザ初期化」→操作用暗証番号を入力→■(OK)→「はい」                                                                        |
| 設定をリセットする                               | 「設定リセット」→操作用暗証番号を入力→■(OK)→「はい」                                                                         |

#### **PCサイトブラウザに関する設定** (共通操作) ■→「Yahoo!」→「PCサイトブラウザ」 →「PCサイトブラウザ設定」

| 情報画面に表示されるテキスト情報の文字サイズを設定する<br>お買い上げ時標準 | 「文字サイズ」→項目を選択                                                                                          |
|-----------------------------------------|----------------------------------------------------------------------------------------------------|
| 情報画面でのスクロール単位を設定する お買い上げ時 ]行            | 「スクロール単位」→項目を選択                                                                                        |
| 情報画面で画像を表示するかどうか設定する<br>お買い上げ時表示する      | 「画像・音設定」→「画像表示」→項目を選択<br>・「表示しない」に設定すると、情報画面の受信時間が短くなる場合があります。                                         |
| 情報画面でサウンドを再生するかどうか設定する<br>お買い上げ時再生する    | 「画像・音設定」→「音再生」→項目を選択<br>・「再生しない」に設定すると、情報画面の受信時間が短くなる場合があります。                                          |
| 情報画面のキャッシュ/Cookie/認証情報を消去する             | 「メモリ操作」→項目を選択→「はい」                                                                                     |
| 製造番号を自動的に通知するかどうか設定する<br>お買い上げ時On       | 「セキュリティ設定」→「製造番号通知」→項目を選択<br>・ アクセスした情報画面から携帯電話のユーザを識別するために製造番号の<br>通知要求があったとき、自動的に製造番号を通知するかどうか設定します。 |

| Refererを送信するかどうか設定する お買い上げ時送出する                                     | 「セキュリティ設定」→「Referer送出」→項目を選択                                                                                                    |
|---------------------------------------------------------------------|----------------------------------------------------------------------------------------------------|
| Cookieの有効/無効を設定する お買い上げ時許可する                                        | 「セキュリティ設定」→「Cookie設定」→項目を選択                                                                                                    |
| スクリプトの有効/無効を設定する お買い上げ時On                                           | 「セキュリティ設定」→「スクリプト設定」→項目を選択                                                                                                    |
| ルート証明書を確認する                                                         | 「セキュリティ設定」→「ルート証明書表示」→ルート証明書を選択                                                                                                    |
| 認証情報の保存期間を設定する お買い上げ時 ブラウズ中保持                                       | 「セキュリティ設定」→「認証情報保持設定」→項目を選択                                                                                                    |
| 警告メッセージを表示するかどうか設定する<br>お買い上好時 PCサイトブラウザ起動・切替時/Yahoo!ケータ<br>イ切替時:On | 「警告画面表示設定」→「PCサイトブラウザ起動・切替時」/「Yahoo!ケータイ<br>切替時」→項目を選択<br>・ PCサイトブラウザを起動したとき、またはYahoo!ケータイとPCサイトブ<br>ラウザを切り替えたときに警告メッセージを表示するかどうか設定できま<br>す。 |
| ブラウザを初期化する                                                          | 「ブラウザ初期化」→操作用暗証番号を入力→■(OK)→「はい」                                                                                                    |
| 設定をリセットする                                                           | 「設定リセット」→操作用暗証番号を入力→■(OK)→「はい」                                                                                                    |

#### ニュース/エンタテイメントの設定

S!情報チャンネルに関する設定 [共通操作] ■→「ニュース/エンタメ」→「S!情報チャンネル/ お天気」→「お天気アイコン」→「設定」

| お天気アイコンを表示するかどうかを設定する       | 「表示設定」→項目を選択          |
|-----------------------------|-----------------------|
| お買い上げ時 On                   |                       |
| お天気アイコンが更新されたときに通知するかどうかを設定 | 「インフォメーション表示設定」→項目を選択 |
| する <b>お買い上げ時</b> On         |                       |
| お天気アイコンを自動的に更新するかどうかを設定する   | 「自動更新」→項目を選択          |
| お買い上げ時 On                   |                       |

# <u>ヽ設定</u> カメラの設定

#### **静止画撮影/動画撮影に関する共通の設定** [共通操作] ■→「カメラ」→「カメラ」/「ビデオカメラ」→ 図→ ♥を反転表示→「設定」→「一般」タブ

| ビューファインダーのアイコン表示を設定する<br>お買い上げ時 On | 「アイコン表示」→項目を選択<br>・「On」に設定するとアイコンが表示されます。                                                |
|------------------------------------|------------------------------------------------------------------------------------------|
| 自動保存を設定する お買い上げ時 Off               | 「自動保存設定」→項目を選択 ・「On」に設定すると、保存の操作をしなくても、撮影後自動で保存されます。 ・「Off」に設定すると、撮影するたびに保存するかどうかを操作します。 |
| 機能説明を設定する お買い上げ時の                  | 「機能説明」→項目を選択<br>・「On」に設定すると、選択中のメニューの説明が表示されます。                                          |

#### 静止画撮影に関する設定

#### 【共通操作】 ■→「カメラ」→「カメラ」/「ビデオカメラ」→ ▼→ ▼ を反転表示→「設定」→「カメラ」タブ

| 画質を設定する       | お買い上げ時ノーマル    | 「画質設定」→項目を選択                                                                                                    |
|---------------|---------------|----------------------------------------------------------------------------------------------------|
| ISOを設定する      | お買い上げ時自動      | 「ISO」→項目を選択                                                                                                    |
| 測光モードを設定する    | お買い上げ時中央部重点測光 | 「測光」→項目を選択                                                                                                    |
| 保存先を設定する      | お買い上げ時本体      | 「保存先設定」→項目を選択<br>・撮影画像を240×320サイズに設定している場合は、「デジタルカメラ」は<br>選択できません。<br>・メモリカードを取り付けているときのデータの保存先を設定できます。<br>・メモリカードが取り付けられていないときに、「メモリカード」/「デジタル<br>カメラ」/「毎回確認」に設定している場合は、保存先は自動的に本機になり<br>ます。 |
| グリッド線の表示を設定する | お買い上げ時〇仟      | 「補助グリッド」→項目を選択                                                                                                    |
| シャッター音を設定する   | お買い上げ時 パターン ] | 「シャッター音」→項目を選択                                                                                                    |

#### 動画撮影に関する設定

#### **| 共通操作| ●**→「カメラ」→「カメラ」/「ビデオカメラ」→ 図→ 12を反転表示→「設定」→「ビデオ」タブ

| 画質を設定する お買い上げ時 エコノミー      | 「画質設定」→項目を選択 ・ 撮影モードを「S!メール添付」に設定したときは、自動的に「エコノミー」に設 定されます。 |
|---------------------------|-------------------------------------------------------------|
| 保存先を設定する <b>お買い上げ時</b> 本体 | 「保存先設定」→項目を選択<br>・メモリカードを取り付けていないときは、自動的に本機に保存されます。         |

く設定

メディアプレイヤーの設定

| ミュージックに関する設定 共通操作                          | ■ ●「メディア」→「設定」→「ミュージック」                                                                  |
|--------------------------------------------|------------------------------------------------------------------------------------------|
| 再生パターンを設定する お買い上げ時全てリピート                   | 「再生パターン設定」→項目を選択<br>・ 1ファイルを繰り返し再生したり、すべてのミュージックやプレイリスト内<br>のすべてのファイルを繰り返し再生するように設定できます。 |
| 再生中の音量を設定する お買い上げ時7                        | 「再生音量」→ 🔂 で音量を調節→ 🔳 (保存)                                                                 |
| 表示するフォルダを設定する<br>お買い上5時最近聴いた曲、よく聴く曲、アーティスト | 「ミュージックメニュー」→表示したいフォルダをチェック→回(保存)<br>・ メディアプレイヤーの「ミュージック」で表示するフォルダを設定できます。               |

## ムービーに関する設定

## 【共通操作】 ■→「メディア」→「設定」→「ムービー」

| 再生パターンを設定する お買い上げ時全てリピート                                   | 「再生パターン設定」→項目を選択<br>・ 1ファイルを繰り返し再生したり、すべてのムービーやプレイリスト内のす<br>べてのファイルを繰り返し再生するように設定できます。                        |
|------------------------------------------------------------|----------------------------------------------------------------------------------------------------|
| 再生中の音量を設定する お買い上げ時7                                        | 「再生音量」→ 🔂 で音量を調節→ 🔳 (保存)                                                                                      |
| バックライトを設定する お買い上げ時常時On                                     | 「バックライト」→項目を選択                                                                                                |
| 表示するフォルダを設定する<br>お買い上げ時最近見たムービー、よく見るムービー                   | 「ムービーメニュー」→表示したいフォルダをチェック→図(保存)<br>・ メディアプレイヤーの「ムービー」で表示するフォルダを設定できます。                                        |
| サムネイル表示を設定する お買い上げ時 On                                     | 「サムネイル表示」→項目を選択                                                                                               |
| リンク情報を持つファイルの再生後にリンク先に接続するか<br>どうか設定するまでののです。<br>お買い上げ時 On | <ul> <li>「リンク接続事前確認設定」→項目を選択</li> <li>「On」に設定すると、リンク情報を持ったファイルの再生終了後にリンク先に接続するかどうかの確認メッセージが表示されます。</li> </ul> |

#### く設定

### 電話機能の設定

| 電話帳に関する設定 共通操作 ■→「電話機能」→「設定」          |                                                                |
|---------------------------------------|----------------------------------------------------------------|
| 優先的に登録される電話帳を変更する お買い上げ時本体            | 「保存先設定」→項目を選択<br>・「毎回確認」に設定すると、新規登録のたびに保存先の確認メッセージが表示<br>されます。 |
| 表示される電話帳(本機/USIMカード)を変更する<br>お買い上げ時本体 | 「表示切替」→項目を選択                                                   |
| 電話帳の検索方法を切り替える お買い上げ時あかさたな            | 「検索方法」→項目を選択                                                   |
| 電話帳のバックアップをとる                         | 「バックアップ」→項目を選択→「はい」                                            |
| 電話帳の文字サイズを変更する お買い上げ時標準               | 「文字サイズ」→項目を選択                                                  |

### 音/バイブレータ/着信ライトの設定

音/バイブレータに関する設定 (共通操作) ■→「設定」→「音・バイブ・着信ライト設定」

| 音量を設定する<br>お買い上げ時<br>レベル3                                                            | <ul> <li>「音量」→項目を選択→20で音量を調節→20(再生)→●(選択)</li> <li>「操作音」を選択した場合は、再生できません。</li> <li>「着信音調節機能」が「On」の場合、レベル1の音量で4秒間呼び出したあと、設定されている音量で呼び出します。</li> <li>着信中に音量を調節するには、着信中に①/10を押します。</li> <li>着信時やメール受信時のお知らせをミュート(表示のみ)にするには、「音量」を「Off」にし、「バイブ」を「Off」にします。ミュートにしているときは、ディスプレイに驚が表示されます。</li> </ul> |
|--------------------------------------------------------------------------------------|----------------------------------------------------------------------------------------------------|
| 音声電話の着信音を設定する<br>お買い上げ時Samsung Tune.mp4                                              | 「着信音」→「音声着信」→ファイルの保存場所を選択→ファイルを反転表示<br>→回(再生)→回(選択)                                                                                                    |
| 電話以外の着信音を設定する<br>お買い上切時<br>メール着信:Samsung Tune.mp4、着信お知ら<br>せ機能/配信確認:BusinessTone.mp4 | 「着信音」→「メール着信」/「着信お知らせ機能」/「配信確認」→「着信音選択」<br>→ファイルの保存場所を選択→ファイルを反転表示→回(再生)→回(選択)                                                                                                    |
| 電話以外の着信鳴動時間を設定する お買い上げ時 5秒                                                           | 「着信音」→「メール着信」/「着信お知らせ機能」/「配信確認」→「鳴動時間」→<br>時間を入力                                                                                                    |
| 待ちうた™を探す                                                                             | 「待ちうた」→「楽曲を探す」→画面の指示に従って操作                                                                                                    |
| 待ちうた™を設定する                                                                           | 「待ちうた」→「待ちうた設定」→画面の指示に従って操作                                                                                                    |
| 待ちうた™の開始/解約を設定する                                                                     | 「待ちうた」→「サービス開始・解約」→画面の指示に従って操作                                                                                                    |
| 待ちうた™の説明を確認する                                                                        | 「待ちうた」→「待ちうたとは?」                                                                                                    |
| バイブレータを設定する お買い上げ時 Off                                                               | 「バイブ」→項目を選択→パターンを反転表示→囫(再生)→■(選択)                                                                                                    |
| ボタン確認音を設定する <b>お買い上げ時</b> Off                                                        | 「操作音」→「ボタン確認音」→項目を選択                                                                                                    |
| 効果音を設定する お買い上げ時 個別設定On                                                               | 「操作音」→「効果音」→設定する項目をチェック→図(保存)                                                                                                    |

「設定」の「音・バイブ・着信ライト設定」は、通常モードの設定内容を変更するためのメニューです。他のモードの内容は変更されません。

#### 着信ライトに関する設定

# (共通操作) ■→「設定」→「音・バイブ・着信ライト設定」→ 「着信ライト」

| 着信中に照明の点滅でお知らせする お買い上げ時 On  | 「着信時ライト」→項目を選択→「On」/「Off」                                                                                                    |
|-----------------------------|----------------------------------------------------------------------------------------------------|
| 不在時に着信などがあったことを照明の点滅でお知らせする | <ul> <li>「通知ライト」→項目を選択→「On」/「Off」</li> <li>「アラーム」は、見逃してしまったスケジュール(●P.9-4)または予定リスト</li> <li>(●P.9-8)をお知らせする通知ライトについての設定です(通常のアラーム</li> <li>(●P.9-5)や、スケジュール・予定リストのアラーム動作時のライトの設定では</li></ul> |
| お買い上げ時 On                   | ありません)。                                                                                                    |

#### く設定

#### 画像/文字表示の設定

| 画像や文字表示に関する設定 再通操作 ■→「設定」→「ディスプレイ設定」 |                                                                                                    |
|--------------------------------------|----------------------------------------------------------------------------------------------------|
| ディスプレイの壁紙の設定を変更する<br>お買い上げ時間定データ     | 「壁紙」→ファイルの保存場所を選択→ファイルを選択→■(設定)                                                                                                    |
| メインメニューの設定を変更する <b>お買い上げ時</b> スタンダード | 「メインメニュースタイル」→スタイルを選択→回で設定したい色を選択→■<br>(選択)                                                                                                    |
| 待受画面に表示する情報を設定する お買い上げ時Off           | <ul> <li>「時計/カレンダー表示」→項目を選択し、必要に応じて編集</li> <li>デジタル時計は、表示する時計の種類を選択できます。時計の種類を設定するには、「デジタル時計」→○で時計の種類を選択→●(OK)を押します。</li> <li>「デュアル時計」を選択した場合は、待受画面に2つの時計が表示されます。</li> <li>デュアル時計の上側には「一般設定」の「日時設定」で設定した地域の時計が表示されます。下側に表示される時計は、「デュアル時計」→タイムゾーン欄を反転表示→○で設定したい地域を指定→必要に応じてサマータイム欄を反転表示してチェック→◎(OK)を押して設定できます。</li> </ul> |
| 待受画面の時計の表示を設定する <b>お買い上げ時</b> 日付と時間  | 「ミニ時計」→項目を選択<br>· 待受画面の右上に表示される時計の表示を設定できます。                                                                                                    |

| メニューリストのメニュー文字サイズを変更する<br>お買い上5時大                 | 「文字サイズ」→「メニューリスト」→項目を選択                                                                                                    |
|---------------------------------------------------|----------------------------------------------------------------------------------------------------|
| Yahoo!ケータイの情報画面の文字サイズを変更する<br>お買い上げ時標準            | 「文字サイズ」→「Yahoo!ケータイ」→項目を選択                                                                                                    |
| PCサイトブラウザの情報画面の文字サイズを変更する お買い上げ時標準                | 「文字サイズ」→「PCサイトブラウザ」→項目を選択                                                                                                    |
| 電話帳の文字サイズを変更する お買い上げ時標準                           | 「文字サイズ」→「電話帳」→項目を選択                                                                                                    |
| 文字入力画面の文字サイズを変更する お買い上げ時標準                        | 「文字サイズ」→「文字入力」→項目を選択                                                                                                    |
| メール本文の文字サイズを変更する お買い上げ時標準                         | 「文字サイズ」→「メール」→項目を選択                                                                                                    |
| ディスプレイの明るさを調整する お買い上げ時3                           | 「バックライト」→「明るさ」→ 🔂 で明るさを調整→ 🔳 (OK)                                                                                                    |
| バックライト点灯時間を設定する<br><b>お買い上げ時</b> On:15秒、省電力設定:15秒 | <ul> <li>「バックライト」→「バックライト点灯時間」→On欄を選択→時間を選択→省電力設定欄を選択→時間を選択→図(保存)</li> <li>「バックライト点灯時間」を「Off」に設定すると、画面が暗くなります。</li> <li>「バックライト点灯時間」で設定した時間を経過すると画面が暗くなり、さらに「省電力設定」で設定した時間を経過するとディスプレイが消灯します。</li> </ul> |
| 待受中にダイヤル入力したときの文字タイプを設定する<br>お買い上げ時標準1            | 「ダイヤル表示スタイル」→「文字タイプ」→ 🗗 で文字タイプを切り替え→ 🔳<br>(OK)                                                                                                    |
| 待受中にダイヤル入力したときの文字サイズを設定する<br>お買い上げ時標準             | 「ダイヤル表示スタイル」→「文字サイズ」→ 🗗 で文字サイズを切り替え→ ■<br>(OK)                                                                                                    |
| 待受中にダイヤル入力したときの文字色を設定する お買い上げ時標準                  | 「ダイヤル表示スタイル」→「文字カラー」→ ☎で文字色を切り替え→■(OK)<br>・「単色」のときは、 ⑦を押して色の選択欄を反転表示→ ☎で色を切り替え<br>→■(OK)を押します。                                                                                                    |
| 待受中にダイヤル入力したときの背景色を設定する                           | 「ダイヤル表示スタイル」→「背景色」→ 🗗 で色を切り替え→ 🗩 (OK)                                                                                                    |
| 事業者名の表示設定をする お買い上げ時 Off                           | 「事業者名表示」→項目を選択                                                                                                    |

# <u>く設定</u> 本体機能の設定

| 本体機能に関する設定 共通操作 ■→「設定」→「一般設定」  |                                                                                                    |
|--------------------------------|----------------------------------------------------------------------------------------------------|
| ディスプレイの表示言語を切り替える お買い上げ時日本語    | 「Language」→項目を選択<br>・「中文」(中国語)と「Português」(ポルトガル語)は、メニュー表示にのみ対応し<br>ています。その言語での文字の入力や、受信したメールの表示はできません。                                                               |
| タイムゾーンの更新の設定をする お買い上げ時最初に確認    | <ul> <li>「日時設定」→タイムゾーンの更新欄を選択→項目を選択→回(保存)</li> <li>「自動」に設定すると再起動の確認メッセージが表示され、「はい」を選択すると本機が再起動します。</li> <li>タイムゾーンの更新の設定を変更しても、タイムゾーンや日付、時刻は変更前の情報が保持されます。</li> </ul> |
| タイムゾーンを変更する お買い上げ時 GMT+09:00   | 「日時設定」→タイムゾーン欄を選択→ ○で目的の地域を切り替え→ ● (選択)<br>→ ◎(保存)<br>・ お使いの地域に合わせて日付や時刻を切り替えます。「時計/カレンダー表<br>示」で「デュアル時計」を設定するには、あらかじめこの設定を行ってくださ<br>い。                               |
| サマータイムを設定する お買い上げ時 チェックなし      | 「日時設定」→タイムゾーン欄を選択→サマータイム欄を反転表示してチェッ<br>ク→回(OK)→回(保存)                                                                                                    |
| 時刻を設定する                        | 「日時設定」→時間欄を反転表示→時刻を入力→図(保存)<br>・設定しないとご利用になれない機能があります。                                                                                                    |
| 「AM」/「PM」を設定する(時刻表示形式「12H」の場合) | 「日時設定」→時間欄の「AM」/「PM」を反転表示→⊡で設定を切り替え→回<br>(保存)                                                                                                    |
| 日付を設定する                        | 「日時設定」→日付欄を反転表示→年月日を入力→回(保存)<br>・設定しないとご利用になれない機能があります。                                                                                                    |
| 時刻の表示形式を変更する <b>お買い上げ時</b> 24H | 「日時設定」→時刻表示形式欄を選択→項目を選択→回(保存)                                                                                                    |
| 日付の表示形式を変更するお買い上げ時年/月/日        | 「日時設定」→日付表示形式欄を選択→項目を選択→図(保存)                                                                                                    |

カスタマイズ 13

| ユーザ辞書を登録する                               | 「ユーザ辞書」→「新規登録」→語句欄を選択→単語や文を入力→読み欄を選択<br>→よみがなを入力→回(保存)                                                                                                    |
|------------------------------------------|----------------------------------------------------------------------------------------------------|
| ユーザ辞書の登録内容を編集する                          | 「ユーザ辞書」→「辞書編集」→編集する内容を選択→語句やよみがなを編集<br>→回(保存)                                                                                                    |
| ユーザ辞書の登録内容を削除する                          | 「ユーザ辞書」→「全削除」→操作用暗証番号を入力→■(OK)→「はい」                                                                                                    |
| 文字入力履歴をリセットする                            | 「ユーザ辞書」→「ユーザ辞書リセット」→操作用暗証番号を入力→●(OK)→<br>「はい」<br>・ 予測候補や変換候補には、過去に変換した文字列や漢字が優先して表示され<br>ます。表示される内容を、お買い上げ時の状態に戻すことができます。                                                                                                    |
| スピード検索の設定をする お買い上げ時Off                   | <ul> <li>「スピード検索設定」→項目を選択</li> <li>・「On」に設定し、待受画面で数字を入力すると、その数字のダイヤルボタンに<br/>割り当てられた文字に対応する「ヨミガナ」を先頭に持つ電話番号を電話帳<br/>から検索して表示します。</li> </ul>                                                                                                    |
| サイドボタン操作で応答拒否する/着信音を消す<br>お買い上げ時着信音サイレント | 「サイドキー設定」→項目を選択<br>・ 着信中に / 1/ □を1秒以上押したときの動作を設定します。                                                                                                    |
| エニーキーアンサーを設定する お買い上げ時 Off                | 「エニーキーアンサー」→項目を選択<br>・「On」に設定すると、回、■、 <<br>、<br>「、」、<br>、<br>したい<br>、<br>し、<br>したい<br>したい<br>したい<br>したい<br>したい<br>したい<br>したい<br>したい<br>したい<br>したい<br>したい<br>したい<br>したい<br>したい<br>したい<br>したい<br>したい<br>したい<br>したい<br>したい<br>したい<br>したい<br>したい<br>したい<br> |
| オープン通話を設定する お買い上げ時 Off                   | 「オープン通話」→項目を選択<br>・「On」に設定すると、着信したときに本体を開くことで電話を受けられます。                                                                                                    |
| キーライトを設定する お買い上げ時 通常モード                  | <ul> <li>「キーライト」→項目を選択</li> <li>「通常モード」に設定すると、本機を操作後「バックライト点灯時間」で設定した時間の間、キーが点灯します。</li> <li>「節電モード」を選択したときは、節電開始時刻欄を選択→節電開始時刻を入力→節電終了時刻欄を選択→節電終了時刻したとき。</li> <li>「節電モード」に設定すると、節電時刻の間、キーは点灯しません。</li> </ul>                                            |

# 、設定 セキュリティの設定

| セキュリティに関する設定 共通操作                             | ▶ ■→「設定」→「セキュリティ設定」                                                                                                  |
|-----------------------------------------------|----------------------------------------------------------------------------------------------------|
| 電源On時ロックを設定する お買い上げ時 Off                      | 「電源On時ロック」→項目を選択→操作用暗証番号を入力→■(OK)                                                                                    |
| キー操作ロックを設定する お買い上げ時 Off                       | 「キー操作ロック」→項目を選択→操作用暗証番号を入力→■(OK)                                                                                     |
| USIM照合を設定する お買い上げ時 Off                        | 「USIM照合」→項目を選択→USIMパスワード(4~8桁の任意の番号)を入力<br>→■(OK)→必要に応じてもうー度USIMパスワードを入力→■(OK)                                       |
| 機能別ロックを設定する お買い上げ時全てのロックを解除                   | 「機能別ロック」→ロックしたい項目をチェック→図(保存)→操作用暗証番号<br>を入力→■(OK)                                                                    |
| シークレットモードを設定する お買い上げ時表示しない                    | 「シークレットモード」→操作用暗証番号を入力→■(OK)→項目を選択                                                                                   |
| データフォルダのサブフォルダにシークレットモード設定を<br>する お買い上げ時表示しない | 「シークレットデータフォルダ」→操作用暗証番号を入力→■(OK)→項目を<br>選択                                                                           |
| 本機をお買い上げ時の状態に戻す                               | 「リセット」→「オールリセット」→操作用暗証番号を入力→■(OK)→「はい」                                                                               |
| 設定をリセットする                                     | 「リセット」→「設定リセット」→操作用暗証番号を入力→■(OK)→「はい」                                                                                |
| PIN認証を設定する お買い上げ時 Off                         | 「PIN認証」→項目を選択→PINコードを入力→■(OK)                                                                                        |
| PINコードを変更する                                   | 「PIN変更」→現在のPINコードを入力→■(OK)→新しいPINコードを入力<br>→■(OK)→もう一度新しいPINコードを入力→■(OK)                                             |
| PIN2コードを変更する                                  | 「PIN2変更」→現在のPIN2コードを入力→■(OK)→新しいPIN2コードを入<br>力→■(OK)→もうー度新しいPIN2コードを入力→■(OK)                                         |
| 操作用暗証番号を変更する <b>お買い上げ時</b> 99999              | 「暗証番号変更」→現在の操作用暗証番号を入力→■(OK)→新しい操作用暗<br>証番号を入力→■(OK)→もうー度新しい操作用暗証番号を入力→■(OK)                                         |
| モバイルトラッカーを設定する お買い上げ時 Off                     | 「モバイルトラッカー」→操作用暗証番号を入力→■(OK)→設定欄を選択→<br>「On」→宛先欄を選択→To欄を選択→宛先を入力→回(保存)→送信者欄を選<br>択→送信者名を入力→回(保存)→表示内容を確認→■(同意)/団(拒否) |

# 【設定 通話の設定

| 通話に関する設定 共通操作              | 1 ■→「設定」→「通話設定」                                                                                   |
|----------------------------|---------------------------------------------------------------------------------------------------|
| 呼出時間なしで留守番電話サービスを開始する      | 「通話サービス」→「留守番・転送電話」→「留守番電話設定」→「呼出なし(0秒)」                                                          |
| 呼出時間を設定して留守番電話サービスを開始する    | 「通話サービス」→「留守番・転送電話」→「留守番電話設定」→「呼出あり(5-30<br>秒)」→項目を選択                                             |
| 転送電話サービスを設定する              | 「通話サービス」→「留守番・転送電話」→「転送電話設定」→設定を選択→項目を<br>選択→転送先の設定操作<br>・「呼出あり(5-30秒)」を選択した場合は、呼出時間を選択します。       |
| 留守番電話サービス/転送電話サービスを解除する    | 「通話サービス」→「留守番・転送電話」→「留守番・転送全停止」→「はい」                                                              |
| 留守番電話サービス/転送電話サービスの設定を確認する | 「通話サービス」→「留守番・転送電話」→「設定確認」                                                                        |
| 留守番電話の伝言メッセージを聞く           | 「通話サービス」→「留守番・転送電話」→「留守番電話再生」→■(発信)                                                               |
| 割込通話サービスを開始/解除する           | 「通話サービス」→「割込通話」→「On」/「Off」                                                                        |
| 割込通話サービスの設定を確認する           | 「通話サービス」→「割込通話」→「設定確認」                                                                            |
| 発信規制を設定する                  | 「通話サービス」→「発着信規制」→「発信規制」→項目を選択→「On」/「Off」→規<br>制暗証番号を入力→■(OK)                                      |
| 着信規制を設定する                  | 「通話サービス」→「発着信規制」→「着信規制」→項目を選択→「On」/「Off」→規<br>制暗証番号を入力→■(OK)                                      |
| 発着信規制の制限をすべて解除する           | 「通話サービス」→「発着信規制」→「全ての発着信規制解除」→規制暗証番号を<br>入力→■(OK)→「はい」                                            |
| 発着信規制の設定を確認する              | 「通話サービス」→「発着信規制」→「設定確認」→項目を選択                                                                     |
| 発着信規制用暗証番号を変更する            | 「通話サービス」→「発着信規制」→「規制暗証番号変更」→現在欄に規制暗証番号を入力→■(OK)→新規欄に新しい規制暗証番号を入力→■(OK)→もうー<br>度新しい規制暗証番号を入力→■(OK) |
| 着信お知らせ機能を設定する              | 「通話サービス」→「着信お知らせ機能」→ ■(発信)                                                                        |

| ネットワークモードを切り替える お買い上げ時 自動                                                                                        | 「通話サービス」→「国際設定」→「3G/GSM選択」→項目を選択<br>・「手動」で選択できる項目は、「3G/GSM」/「3G」/「GSM」です。                                                                                                    |
|----------------------------------------------------------------------------------------------------|----------------------------------------------------------------------------------------------------|
| 国際コードを登録する <b>お買い上げ時</b> 0046010                                                                                 | 「通話サービス」→「国際設定」→「国際コード」→操作用暗証番号を入力→■<br>(OK)→国際コードを入力                                                                                                    |
| 国番号を追加/編集/削除する<br>お買い上げ時日本、韓国、イギリス、イタリア、スイス、スペイン、<br>ドイツ、ポルトガル、オランダ、フランス、モナコ、アメリカ合<br>衆国、スウェーデン、オーストラリア、中国、香港、台湾 | 「通話サービス」→「国際設定」→「国番号リスト」→追加/編集/削除の操作<br>・ 追加/変更するときは、国番号リストから追加/変更したい項目を反転表示<br>→■(変更)→国名欄を選択→国名を入力→国番号欄を反転表示→国番号<br>を入力→図(保存)を押します。<br>・ 削除するときは、削除したい項目を反転表示→図(削除)→「はい」を選択し<br>ます。                                                                                                    |
| 接続するネットワークを選択する お買い上げ時自動                                                                                         | 「通話サービス」→「国際設定」→「事業者設定」→「自動」/「手動」<br>・「手動」を選択したときは、ネットワークを選択します。                                                                                                    |
| 優先されるネットワークをリストから挿入する                                                                                            | 「通話サービス」→「国際設定」→「事業者設定」→「優先ネットワーク設定」→「優<br>先度リスト」→挿入する位置にカーソルを移動→図→「挿入」→「ネットワーク<br>リスト」→挿入したいネットワークを反転表示→■(挿入)                                                                                                    |
| 優先されるネットワークをリストから追加する                                                                                            | 「通話サービス」→「国際設定」→「事業者設定」→「優先ネットワーク設定」→「優<br>先度リスト」→ ☑→「追加」→「ネットワークリスト」→追加したいネットワーク<br>を反転表示→ ■ (追加)<br>・ 一覧の最後にネットワークが追加されます。                                                                                                    |
| 優先されるネットワークをリストから削除する                                                                                            | 「通話サービス」→「国際設定」→「事業者設定」→「優先ネットワーク設定」→「優<br>先度リスト」→削除したいネットワークを反転表示→図→「削除」→「はい」                                                                                                    |
| 優先されるネットワークを新規追加する                                                                                               | <ul> <li>「通話サービス」→「国際設定」→「事業者設定」→「優先ネットワーク設定」→「新規追加」→国番号を入力→ネットワークコードを入力→項目を選択</li> <li>一覧の最初にネットワークが追加されます。</li> <li>ネットワーク名を入力して新規に挿入/追加するには、「通話サービス」→「国際設定」→「事業者設定」→「優先ネットワーク設定」→「優先度リスト」</li> <li>→ 図→「挿入」/「追加」→「新規ネットワーク」→国番号欄を反転表示→国番号を入力→ネットワークコード欄を反転表示→ネットワークコードを入力</li> <li>→ネットワーク名欄を選択→ネットワーク名を入力→ネットワークタイプ<br/>欄を選択→「GSM」/「3G」→図(挿入/追加)を選択します。</li> </ul> |

カスタマイズ 13

13-19

| すべての通話の合計通話時間/合計通話料金を確認する             | 「通話時間・料金」→「累積」<br>・ 通話時間/通話料金をリセットするには、 回(リセット)→PIN2コードを入<br>力→■(OK)を選択します。                                                                                                    |
|---------------------------------------|----------------------------------------------------------------------------------------------------|
| 前回の通話時間/通話料金を確認する                     | 「通話時間·料金」→「直前の通話」 <ul> <li>前回の通話時間/通話料金をリセットするには、回(リセット)を選択します。</li> </ul>                                                                                                    |
| 累積データ通信量を確認する                         | 「通話時間·料金」→「累積データ通信量」<br>・ 送信データ量/受信データ量をリセットするには、回(リセット)を選択し<br>ます。                                                                                                    |
| 通話終了後に通話料金を表示するかどうか設定する<br>お買い上げ時 Off | 「通話時間・料金」→「通話後料金表示」→項目を選択<br>・ 本機能はご利用になれない場合があります。                                                                                                    |
| 通話料金の通貨単位を変更する                        | 「通話時間・料金」→「通貨設定」→PIN2コードを入力→■(OK)→レート欄を<br>選択→円に対するレートを入力→通貨欄を選択→通貨単位を入力→図(保存)                                                                                                    |
| 通話料金の限度額を設定する                         | <ul> <li>「通話時間・料金」→「通話料金上限設定」→回(編集)→PIN2コードを入力</li> <li>→ (OK)→通話料金上限設定欄を選択→限度額を入力→回(保存)</li> <li>・通話料金の上限を超えると、緊急電話発信を除くすべての電話の発信やメールの送受信、ウェブ接続(通話料、通信料が課金される操作)ができなくなります。</li> <li>・「通話後料金表示」がご利用になれない場合、通話料金の限度額を設定する機能はご利用になれません。</li> </ul> |
| 通話料金の限度額の設定を解除する                      | 「通話時間·料金」→「通話料金上限設定」→図(解除)→PIN2コードを入力<br>→■(OK)                                                                                                    |
| 簡易留守録を設定する お買い上げ時 Off                 | 「簡易留守録」→「簡易留守録設定」→項目を選択                                                                                                    |
| 簡易留守録の応答時間を設定する お買い上げ時 18秒            | 「簡易留守録」→「応答時間」→項目を選択<br>・「その他(0-30秒)」を選択した場合は、時間を入力します。                                                                                                    |

| 簡易留守録に録音した用件を確認する                            | 「簡易留守録」→「録音メッセージ再生」→用件を反転表示→■(再生)<br>・録音した用件を1件削除するには、削除したい用件を反転表示→回(削除)→<br>「はい」を選択します。<br>・録音した用件をすべて削除するには、一覧画面で▼(全削除)→操作用暗証<br>番号を入力→■(OK)→「はい」を選択します。                                                                                                    |
|----------------------------------------------|----------------------------------------------------------------------------------------------------|
| 応答メッセージの言語を設定する お買い上げ時日本語                    | 「簡易留守録」→「応答言語」→項目を選択<br>・ 図(再生)を押すと、メッセージが再生されます。                                                                                                    |
| 電話番号を指定して着信の許可/拒否を設定する<br>お買い上げ時〇ff          | 「着信拒否」→「電話番号指定」→「On/Off設定」→項目を選択<br>・着信拒否に登録した電話番号からかかってきたとき、相手には話中音を流<br>し電話を受けません。待受画面には「不在着信通知」と表示してお知らせしま<br>す。■(表示)を押すと、着信履歴を確認できます。                                                                                                    |
| 着信拒否する電話番号を登録する                              | 「着信拒否」→「電話番号指定」→「拒否リスト編集」→ 図→「追加」→項目を選択<br>→電話番号の登録操作<br>・ 登録した電話番号を編集するには、「拒否リスト編集」→編集したい電話番号<br>を反転表示→ ●(選択)→電話番号を編集→ ●(完了)→ 図(保存)を押しま<br>す。<br>・ 登録した電話番号を削除するには、「拒否リスト編集」→削除したい電話番号<br>を反転表示→ 図→「削除」→「1件」/「全件」→「はい」を選択します。「全件」を<br>選択したときは、操作用暗証番号の入力が必要です。 |
| 電話帳に登録していない番号からの着信の許可/拒否を設定<br>する お買い上げ時 Off | 「着信拒否」→「電話帳以外」→項目を選択                                                                                                    |
| 非通知着信の許可/拒否を設定する お買い上げ時 Off                  | 「着信拒否」→「非通知」→項目を選択                                                                                                    |
| 公衆電話からの着信の許可/拒否を設定する お買い上げ時 Off              | 「着信拒否」→「公衆電話」→項目を選択                                                                                                    |
| 電話番号が通知不可能な着信の許可/拒否を設定する<br>お買い上げ時〇ff        | 「着信拒否」→「通知不可」→項目を選択                                                                                                    |
| 電波Offモードを設定する <b>お買い上げ時</b> Off              | 「電波Offモード」→項目を選択                                                                                                    |
| 発信者番号の通知/非通知を設定する                            | 「発信者番号通知」→「通知/非通知」→項目を選択<br>・現在の設定を確認するには、「設定確認」を選択します。                                                                                                    |

| 話し中だった相手に自動的にリダイヤルする お買い上げ時 Off | 「オートリダイヤル」→項目を選択<br>・ 音声電話をかけた相手がお話し中だったときに、自動的に電話を切り、す<br>ぐにリダイヤルを開始するように設定できます。オートリダイヤルは、図<br>(キャンセル)/ □を押すまで最大10回繰り返されます。<br>・ 相手が転送電話サービスや留守番電話サービスを設定しているときは、電話<br>が転送され、オートリダイヤルは行われません。 |
|---------------------------------|----------------------------------------------------------------------------------------------------|
| 着信音調節機能を設定する お買い上げ時 On          | 「着信音調節機能」→項目を選択<br>・ 音声電話の着信音量が大きな音で設定されている場合、着信時にいきなり大<br>きな音で呼び出すことを防ぐために、レベル1の音量で4秒間呼び出したあ<br>と徐々に大きくなり、設定されている音量で呼び出します。                                                                   |
| イヤホン通話を使う お買い上げ時 イヤホン通話を使う:Off  | 「イヤホン通話」→「イヤホン通話を使う」→項目を選択→「電話番号指定」→項<br>目を選択→電話番号の登録操作→回(保存)<br>・ イヤホンマイク(オブション品)のスイッチを1秒以上押して、指定した電話<br>番号に電話をかけられるように設定できます。指定した電話番号を変更する<br>場合は同じ操作を繰り返し、変更する電話番号を登録します。                   |
| 通話中の音量を調節する <b>お買い上げ時</b> レベル5  | 「受話音量」→ 🗗 で音量を調節→ 🔳 (選択)                                                                                                    |

マナーモードの設定

マナーモードに関する設定

| <ul> <li>・ 各モードの設定内容を変更するには、設定したいモードを反転表示→図(編集)→各項目の設定をします。</li> </ul> | <ul> <li>各モードの設定内容を変更するには、設定したいモードを反転表示</li> <li>集)→各項目の設定をします。</li> </ul> |
|------------------------------------------------------------------------|----------------------------------------------------------------------------|
|------------------------------------------------------------------------|----------------------------------------------------------------------------|

カスタマイズ 13

# <u>、設定</u> 外部接続の設定

| 赤外線通信に関する設定 共通操作                         | ▶ ■→「設定」→「外部接続」→「赤外線通信」                                                                           |
|------------------------------------------|---------------------------------------------------------------------------------------------------|
| 赤外線通信を設定/解除する お買い上げ時 Off                 | 「赤外線On/Off設定」→項目を選択                                                                               |
| データを一括送信する                               | 「全件データ送信」→操作用暗証番号を入力→■(OK)→項目を選択→認証<br>コード(4桁)を入力→■(OK)<br>・電話帳を選択した場合に、画像データを転送するときは、「はい」を選択します。 |
| カードリーダーモードに関する設定<br>(共通操作) ■→「設定」→「外部接続」 |                                                                                                   |
| カードリーダーモードを起動する                          | 「カードリーダーモード」→操作用暗証番号を入力→■(OK)→本機とパソコンをUSBケーブルで接続→パソコンからデータを読み書き                                   |

| ネットワークに関する設定     | [共通操作] ■→「設定」→「外部接続」    |
|------------------|-------------------------|
| ネットワーク自動調整を手動で行う | 「ネットワーク自動調整」→「はい」/「いいえ」 |

# く設定

メモリの設定

| 本機のメモリに関する設定         | <b>共通操作</b> ■→「設定」→「メモリ設定」                       |
|----------------------|--------------------------------------------------|
| メモリカードの詳細情報を確認する     | 「メモリカード」→「詳細」<br>・ メモリカードの名前、メモリ容量、メモリ残量を確認できます。 |
| メモリカードをフォーマット(初期化)する | 「メモリカード」→「メモリカード初期化」→操作用暗証番号を入力→■(OK)<br>→「はい」   |
| メモリカードの表示名を編集する      | 「メモリカード」→「名前変更」→名前を入力                            |

| 本機のメモリの詳細情報を確認する                   | 「本体」→「詳細」<br>・ 本機のメモリ容量、メモリ残量を確認できます。                                                                                                    |
|------------------------------------|----------------------------------------------------------------------------------------------------|
| 本機のメモリを消去する                        | 「本体」→「メモリ消去」→消去したい項目をチェック→回(削除)→操作用暗証<br>番号を入力→■(OK)→「はい」                                                                                                    |
| データの保存先を本機/メモリカードに指定する<br>お買い上げ時本体 | 「保存先設定」→項目を選択<br>・メモリカードを取り付けているときのデータの保存先を、本機またはメモリ<br>カードのどちらにするかを設定できます。S!メールの添付ファイル保存時、<br>情報画面からのファイルダウンロード時などのデータが対象になります。<br>・メモリカードが取り付けられていないときに、「メモリカード」または「毎回<br>確認」に設定している場合は、保存先は自動的に本機になります。 |
| メモリ容量を確認する                         | 「メモリ容量確認」→項目を選択<br>・確認したメモリを削除するには図(削除)を押します(●P.11-16 登録/保存した<br>内容を削除してメモリを整理したい)。                                                                                                    |

<u>ヽ設定</u> バックアップの設定

| バックアップに関する設定 (共)  | <b>●操作</b>                                                       |
|-------------------|------------------------------------------------------------------|
| メモリのバックアップをとる     | 「メモリカードへ保存」→「はい」→操作用暗証番号を入力→■(OK)→項目を選択→「はい」                     |
| バックアップしたデータから復元する | 「メモリカードから読込み」→「はい」→操作用暗証番号を入力→■(OK)→項目<br>を選択→ファイルを選択→「追加」/「上書き」 |